## Truancy Data in Infinite Campus

These directions will allow you to run a truancy letter for students with 2 or more unexcused absences. If a letter has already been sent to parents with more than two unexcused absences, you can pull those letters once printed.

Launch Infinite Campus.

Select Filter Designer. Expand Attendance, and click on "student 2> Unexcused Absences". Click Search.

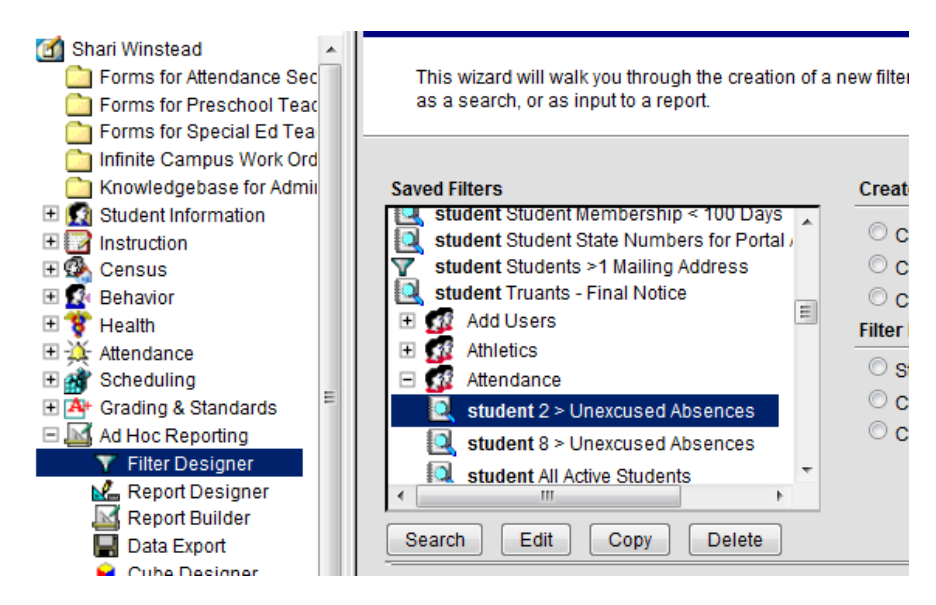

A letter will be printed for each of the students listed.

## Expand Ad Hoc Reporting > Report Builder.

Under Saved Filters, expand Attendance and select "2 > Unexcused Absences".

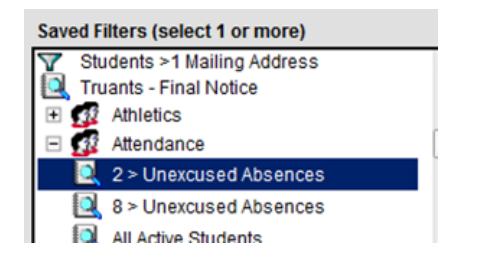

Under Saved Reports, expand Attendance and select "Truancy Letter - 2 UE".

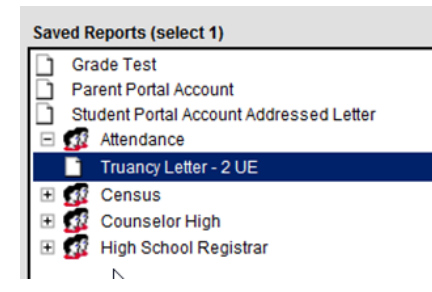

Click the Build Report button.

| Saved Filters (select 1 or more) T Students >1 Mailing Address | × | Saved Reports (select 1)                |
|----------------------------------------------------------------|---|-----------------------------------------|
| 🔍 Truants - Final Notice                                       |   | Parent Portal Account                   |
| Athletics                                                      |   | Student Portal Account Addressed Letter |
| E 🙀 Attendance                                                 | = | E 🚮 Attendance                          |
| 2 > Unexcused Absences                                         |   | Truancy Letter - 2 UE                   |
| 8 > Unexcused Absences                                         |   | 🗄 💇 Census                              |
| 🔍 All Active Students                                          |   | 🛨 ք Counselor High                      |
| 🔍 Birthdate Lists                                              |   | 🛨 🕵 High School Registrar               |
| 🔍 Enrolled This Year                                           | - |                                         |
| 4                                                              |   |                                         |
| et Operation: Union 👻                                          |   |                                         |
|                                                                |   |                                         |

The report will open in a new window. Verify the information before sending the letters to parents.

Further reports can be run if you choose to document truancy data using the Truancy tab. Run the filter for more than two unexcused absences. Click on the **Truancy** tab, and complete the documentation for each student.

| Summary Enrollments                   | XAttendance Programs   | Grades Transcript   |
|---------------------------------------|------------------------|---------------------|
| Sehavior 💝 Transportation 💲 Fees      | Lockers Athletics      | dHoc Reports Waiver |
| FRYSC Pre-School Title 1 Services ESS | Attendance Group TEDS  | LEP Truancy         |
| 🗋 New Status 层 Save 🗙 Delete          |                        |                     |
|                                       |                        |                     |
|                                       |                        |                     |
| Truancy                               |                        |                     |
|                                       |                        |                     |
| Туре                                  | Incidence of Unexcused |                     |
| <b>•</b>                              |                        |                     |
| Persons Involved                      | Counseling             |                     |
| Letter to Parent                      | Home Visit FRYSC       |                     |
|                                       |                        |                     |
| Letter from Co Attorney               | Final Notice           |                     |
| Court Potition                        | Suspension             | N                   |
|                                       | Suspension             | 3                   |
| Notes                                 |                        |                     |
|                                       |                        |                     |
|                                       |                        |                     |